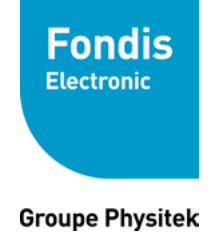

### 1. Création de votre compte via le portail de Téléservice ASN

Pour créer votre compte, allez sur cette url : https://teleservices.asn.fr

Cliquez sur «inscription»

|                                    |                           |                                                                                                    |                                                                                                    | English |
|------------------------------------|---------------------------|----------------------------------------------------------------------------------------------------|----------------------------------------------------------------------------------------------------|---------|
|                                    | Téléservices Conne        | xion                                                                                                    |                                                                                                    |         |
|                                    |                           |                                                                                                    |                                                                                                    |         |
|                                    |                           | Bienvenue sur le portail de téléservi                                                                                                    | ices de l'ASN.                                                                                                    |         |
|                                    |                           | Si vous disposez déjà d'un compte,<br>informations vous concernant.                                                                                                    | , connectez-vous pour accéder aux formulaires ou modifier les                                                                                                    |         |
|                                    |                           | Sinon, cliquez sur le bouton "Inscrip                                                                                                    | otion" ci-dessous pour créer votre compte.                                                                                                    |         |
|                                    |                           | Courriel :                                                                                                    |                                                                                                    |         |
|                                    |                           | Mot de passe :                                                                                                    | Se souvenir de moi                                                                                                    |         |
|                                    |                           |                                                                                                    | Mot de passe perdu                                                                                                    |         |
|                                    |                           | Inscription                                                                                                    | Connexion                                                                                                    |         |
|                                    |                           |                                                                                                    |                                                                                                    |         |
|                                    |                           |                                                                                                    |                                                                                                    |         |
|                                    |                           | Conditions générales d'utilisation   Poli                                                                                                    | itique de confidentialité   Mentions légales   Site de l'ASN   Contact                                                                                                    |         |
|                                    |                           | Conditions générales d'utilisation   Pol                                                                                                    | itique de confidentialité   Mentions légales   Site de l'ASN   Contact                                                                                                    | English |
| AUTORITÉ<br>De SUREté<br>NOCLÉAIRE | Téléservices Inscrip      | Conditions générales d'utilisation   Pol                                                                                                    | itique de confidentialité   Mentions légales   Site de l'ASN   Contact                                                                                                    | English |
| AUTORITÉ<br>DE SÚRTÉ<br>NUCLÉAIRE  | Téléservices              | Conditions générales d'utilisation   Pol                                                                                                    | itique de confidentialité   Mentions légales   Site de l'ASN   Contact                                                                                                    | English |
| AUTORITÉ<br>DE SÚRCTÉ<br>NUCLÉAIRE | Téléservices ) Inscrip    | Conditions générales d'utilisation   Pol                                                                                                    | itique de confidentialité   Mentions légales   Site de l'ASN   Contact                                                                                                    | English |
| AUTORITÉ<br>De SÚRETÉ<br>NOCLÉAIRE | Téléservices ) Inscrip    | Conditions générales d'utilisation   Pol<br>ption<br>Les champs avec le symbole * sont obligatu<br>Si vous êtes mandaté par le déclara<br>gestion des déclarations d'activités r                                                                                                    | itique de confidentialité   Mentions légales   Site de l'ASN   Contact<br>ofres.<br>ant ou si vous agissez en tant que prestataire de services pour la<br>nucléaires, veuillez cocher la case suivante : 🗐                                                                                                    | English |
| AUTORITÉ<br>De SÚRETÉ<br>NOCLÉARE  | Téléservices ) Inscrip    | Conditions générales d'utilisation   Pol<br>Ption<br>Les champs avec le symbole * sont obligate<br>Si vous êtes mandaté par le déclara<br>gestion des déclarations d'activités r<br>Afin de vous inscrire, merci de rense                                                                                                    | itique de confidentialité   Mentions légales   Site de l'ASN   Contact<br>alres.<br>Int ou si vous agissez en tant que prestataire de services pour la<br>nucléaires, veuillez cocher la case suivante :<br>eigner les informations suivantes :                                                                                                    | English |
| AUTORITÉ<br>De SÚRETÉ<br>NOCLÉARE  | Téléservices ) Inscrip    | Conditions générales d'utilisation   Pol<br>Ption<br>Les champs avec le symbole * sont obligati<br>Si vous êtes mandaté par le déclara<br>gestion des déclarations d'activités r<br>Afin de vous inscrire, merci de rense<br>Courriel du déclarant *                                                                                                    | itique de confidentialité   Mentions légales   Site de l'ASN   Contact<br>alres.<br>ant ou si vous agissez en tant que prestataire de services pour la<br>nucléaires, veuillez cocher la case suivante :<br>eigner les informations suivantes :                                                                                                    | English |
| AUTORITÉ<br>DE SORETÉ<br>NOCLÉARE  | Téléservices<br>Inscrip   | Conditions générales d'utilisation   Pol<br>Dition<br>Les champs avec le symbole * sont obligat<br>Si vous êtes mandaté par le déclara<br>gestion des déclarations d'activités r<br>Afin de vous inscrire, merci de rense<br>Courriel du déclarant *<br>Raison sociale du déclarant*                                                                                                    | itique de confidentialité   Mentions légales   Site de l'ASN   Contact oires. ant ou si vous agissez en tant que prestataire de services pour la nucléaires, veuillez cocher la case suivante :  eigner les informations suivantes :                                                                                                    | English |
| Autorité<br>de sorré<br>Nuccéare   | Téléservices<br>Inscrip   | Conditions générales d'utilisation   Pol<br>Dition<br>Les champs avec le symbole * sont obligat<br>Si vous êtes mandaté par le déclara<br>gestion des déclarations d'activités i<br>Afin de vous inscrire, merci de rense<br>Courriel du déclarant *<br>Raison sociale du déclarant *<br>Le traitement de vos données à co<br>modifiée relative à l'informatique,<br>Protection des Données Personnelle<br>nous vous invitons à consulter les C<br>de Téléservices.asn.fr | itique de confidentialité   Mentions légales   Site de l'ASN   Contact aires. aires. ant ou si vous agissez en tant que prestataire de services pour la nucléaires, veuillez cocher la case suivante :  eigner les informations suivantes : eigner les informations suivantes : eigner les informations suivantes : eigner les soumis à la loi 78-17 du 6 janvier 1978 aux fichiers et aux libertés et au Réglement européen sur la ex (RépD) du 25 mal 2018. Avant la crástion de votre compte, Conditions générales d'utilisation et la Politique de confidentialité                                                                                                    | English |
| Autorité<br>ce sorré<br>nuccéare   | Téléservices<br>Inscrip   | Conditions générales d'utilisation   Pol<br>Dition Utes champs avec le symbole * sont obligat Si vous êtes mandaté par le déclara gestion des déclarations d'activités i Afin de vous inscrire, merci de rense Courriel du déclarant * Raison sociale du déclarant * Le traitement de vos données à co modifiée relative à l'informatique, Protection des Données Personnelle nous vous invitons à consulter les C de Téléservices.asn.fr                                 | itique de confidentialité   Mentions légales   Site de l'ASN   Contact aires. aires. aucléaires, veuillez cocher la case suivante :  eigner les informations suivantes : eigner les informations suivantes : eigner les informations suivantes : eigner de services personnel est soumis à la loi 78-17 du 6 janvier 1978 aux fichiers et aux libertés et au Réglement européen sur la exclère personnel est soumis à la loi 78-17 du 6 janvier 1978 aux fichiers du 25 mai 2018. Avant la création de votre compte, Conditions générales d'utilisation et la Politique de confidentialité itions générales d'utilisation et la Politique de confidentialité de                      | English |
| AUTORTIÉ<br>DE SÚRCIÉ<br>NOCLEARE  | Téléservices<br>▶ Inscrip | Conditions générales d'utilisation   Pol<br>Dition Les champs avec le symbole * sont obligat Si vous êtes mandaté par le déclara gestion des déclarations d'activités i Afin de vous inscrire, merci de rensu Courriel du déclarant * Raison sociale du déclarant * Le traitement de vos données à ca modifiée relative à l'informatique, Protection des Données Personnelle nous vous invitons à consulter les C de Téléservices.asn.fr                                  | Intique de confidentialité   Mentions légales   Site de l'ASN   Contact aires. ant ou si vous agissez en tant que prestataire de services pour la nucléaires, veuillez cocher la case suivante :  eigner les informations suivantes : eigner les informations suivantes : eigner les informations suivantes : eigner de services personnel est soumis à la loi 78-17 du 6 janvier 1978 aux fichiers et aux libertés et au Réglement européen sur la es (RGPD) du 25 mai 2018. Avant la création de votre compte, conditions générales d'utilisation et la Politique de confidentialité eitions générales d'utilisation et la Politique de confidentialité de Valider mon inscription | English |

Vous pouvez remplir votre adresse email, votre raison sociale et cocher les conditions générales d'utilisation. Vous allez recevoir un email avec un mot de passe provisoire et un lien de confirmation d'inscription. Vous pouvez cliquer dessus. Comme précisé, vous pouvez modifier votre mot de passe.

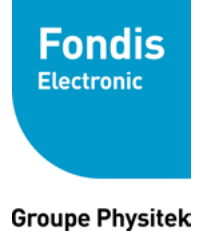

#### 2. Profil de l'établissement

Au moment de votre première connexion, avant de compléter votre demande de déclaration ASN, vous devrez remplir un formulaire sur votre établissement en cliquant sur l'avatar :

| Téléservices Accuei                                                                           | l                                                                                                    |                                                                                                    | FONDIS ELECTRONIC -                              | - |
|-----------------------------------------------------------------------------------------------|----------------------------------------------------------------------------------------------------|----------------------------------------------------------------------------------------------------|--------------------------------------------------|---|
|                                                                                               |                                                                                                    |                                                                                                    |                                                  |   |
|                                                                                               |                                                                                                    |                                                                                                    |                                                  |   |
| Si votre établissement est con<br>de numéros SIRET. Les déclar<br>De même, la dénomination ou | posé de plusieurs sites/filiales/services ayant<br>tions englobant plusieurs numéros SIRET ne s<br>raison sociale doit correspondre au SIRET spé | chacun un numéro de SIRET propre, merci de c<br>eront pas acceptées.<br>cifié, et non à celle du Siège ou d'un établissen | réer autant d'établissements que<br>ent associé. |   |
| Nº SIRET *                                                                                    |                                                                                                    | Vous avez changé de SIRET ?                                                                                               |                                                  |   |
| Dénomination ou raison social                                                                 | • *                                                                                                    |                                                                                                    |                                                  |   |
| Statut juridique*                                                                             |                                                                                                    | Ŧ                                                                                                    |                                                  |   |
| Domaine d'activité*                                                                           |                                                                                                    |                                                                                                    | ×                                                |   |
|                                                                                               | Activités financières<br>Activités immobilières<br>Commerce<br>Construction                                                                      |                                                                                                    |                                                  |   |
| Adresse*                                                                                      | Etablissement de Santé Public (<br>Etablissement de santé privé à                                                                                | CHRU, CH, HIA,)<br>put lucratif                                                                                           |                                                  |   |
| Code postal*                                                                                  | Etablissement de sante privé à<br>Etablissement de santé privé d'<br><u>Médecine libérale à caractè</u> re co                                    | ntérêt collectif (CLCC,)<br>mmercial (personne physique, SCM, SNC,                                                        | SCP, SELAS, GIE,)                                |   |
| Code cedex                                                                                    | Industrie (hors IAA)<br>Industries agricoles et alimenta                                                                                         | ires                                                                                                    |                                                  |   |
| Pays*                                                                                         | Services aux entreprises<br>Société étrangère immatriculée<br>Transports                                                                         | au RCS                                                                                                    |                                                  |   |
| Ville*                                                                                        | Autres                                                                                                    |                                                                                                    |                                                  |   |
| Téléphone*                                                                                    |                                                                                                    | 0                                                                                                    |                                                  |   |
| Courriel pour tous les échange                                                                | s                                                                                                    | 0                                                                                                    |                                                  |   |
| liés aux téléservices*                                                                        |                                                                                                    | ~                                                                                                    |                                                  |   |

Le n° SIRET correspond à une adresse de stockage (établissement) Si vous avez plusieurs lieux de stockage, nous vous invitons à faire plusieurs déclarations.

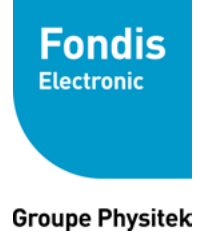

### 3. Réalisez votre Déclaration ASN

Une fois connecté, cliquez sur «ACTIVITÉS INDUSTRIELLES» puis sur «Déclarations de détention/utilisation d'appareils électriques générant des rayons X à des fins industrielles ou scientifiques».

| Téléservices Accueil                                                                                                    |                                                                                                    |                                                       | • 🏨 🔺 🖑 ?                         |
|----------------------------------------------------------------------------------------------------|----------------------------------------------------------------------------------------------------|-------------------------------------------------------|-----------------------------------|
|                                                                                                    |                                                                                                    |                                                       | Decembered                        |
| Bienvenue sur le portail Téléservices de l'Autorité de Sureté Nucle                                                                                                    | éaire.                                                                                                    |                                                       |                                   |
| Vous pouvez renseigner l'ensemble des formulaires à votre disposition dans                                                                                                    | le menu ci-dessous.                                                                                                    |                                                       |                                   |
|                                                                                                    |                                                                                                    |                                                       | Visionner l'animation explicative |
|                                                                                                    |                                                                                                    |                                                       |                                   |
|                                                                                                    |                                                                                                    |                                                       |                                   |
|                                                                                                    |                                                                                                    |                                                       |                                   |
| Nouveau formulaire                                                                                                    |                                                                                                    |                                                       |                                   |
| Nouveau formulaire<br>TIVITÉS MÉDICALES ACTIVITÉS VÉTÉRINAIRES ACTIVITÉS IN                                                                                                    | IDUSTRIELLES TRANSPORT DE SUBSTANCES R                                                                                                    | ADIOACTIVES                                           |                                   |
| Nouveau formulaire<br><b>CTIVITÉS MÉDICALES</b> ACTIVITÉS VÉTÉRINAIRES ACTIVITÉS IN                                                                                                    | IDUSTRIELLES TRANSPORT DE SUBSTANCES R                                                                                                    | ADIOACTIVES                                           |                                   |
| Nouveau formulaire<br><b>TIVITÉS MÉDICALES</b> ACTIVITÉS VÉTÉRINAIRES ACTIVITÉS IN<br>> Déclaration de détention/utilisation d'appareils électriques générant                                                                                                    | IDUSTRIELLES TRANSPORT DE SUBSTANCES R<br>t des rayons X à des fins industrielles ou scientifiqu                                                                                     | ADIOACTIVES                                           |                                   |
| Nouveau formulaire TTVTTÉS MÉDICALES ACTIVITÉS VÉTÉRINAIRES ACTIVITÉS IN Déclaration de détention/utilisation d'appareils électriques générant Déclaration de manipulation et d'entreposage de détecteurs de fumée à char                                                                                                    | IDUSTRIELLES TRANSPORT DE SUBSTANCES R<br>t des rayons X à des fins industrielles ou scientifiqu<br>mbre d'ionisation (dfci) dans le cadre de la maintenance d                       | ADIOACTIVES<br>25<br>le systèmes de sécurité incendie |                                   |
| Nouveau formulaire           CTIVITÉS MÉDICALES         ACTIVITÉS VÉTÉRINAIRES         ACTIVITÉS IN           > Déclaration de détention/utilisation d'appareils électriques générant         > Déclaration de manipulation et d'entreposage de détecteurs de fumée à char                                                                                                    | IDUSTRIELLES TRANSPORT DE SUBSTANCES R<br>t des rayons X à des fins industrielles ou scientifiqu<br>mbre d'ionisation (dfci) dans le cadre de la maintenance d                       | ADIOACTIVES<br>25<br>le systèmes de sécurité incendie |                                   |
| Nouveau formulaire<br>CTIVITÉS MÉDICALES ACTIVITÉS VÉTÉRINAIRES ACTIVITÉS IN<br>2 Déclaration de détention/utilisation d'appareils électriques générant<br>3 Déclaration de manipulation et d'entreposage de détecteurs de fumée à char<br>4 Déclaration de détention/utilisation de sources radioactives scellées ou appa                                                                                                    | IDUSTRIELLES TRANSPORT DE SUBSTANCES R<br>t des rayons X à des fins industrielles ou scientifiqu<br>mbre d'ionisation (dfci) dans le cadre de la maintenance o<br>reils en contenant | ADIOACTIVES                                           |                                   |
| Nouveau formulaire           Nouveau formulaire         ACTIVITÉS VÉTÉRINAIRES         ACTIVITÉS IN           > Déclaration de détention/utilisation d'appareils électriques générant         > Déclaration de détention/utilisation d'appareils électriques générant           > Déclaration de manipulation et d'entreposage de détecteurs de fumée à char           > Déclaration de détention/utilisation de sources radioactives scellées ou appa           Tous v         10 par page v | IDUSTRIELLES TRANSPORT DE SUBSTANCES R<br>t des rayons X à des fins industrielles ou scientifiqu<br>mbre d'ionisation (dfci) dans le cadre de la maintenance<br>reils en contenant   | ADIOACTIVES                                           |                                   |
| Nouveau formulaire       ACTIVITÉS VÉTÉRINAIRES       ACTIVITÉS IN         > Déclaration de détention/utilisation d'appareils électriques générant       > Déclaration de manipulation et d'entreposage de détecteurs de fumée à char         > Déclaration de détention/utilisation de sources radioactives scellées ou appa       Tous v       10 par page v                                                                                                    | IDUSTRIELLES TRANSPORT DE SUBSTANCES R<br>t des rayons X à des fins industrielles ou scientifiqu<br>mbre d'ionisation (dfci) dans le cadre de la maintenance<br>reils en contenant   | ADIOACTIVES                                           |                                   |
| Nouveau formulaire       ACTIVITÉS VÉTÉRINAIRES       ACTIVITÉS IN         > Déclaration de détention/utilisation d'appareils électriques générant       > Déclaration de manipulation et d'entreposage de détecteurs de fumée à char         > Déclaration de détention/utilisation d'sources radioactives scellées ou appa       Tous v       10 par page v                                                                                                    | IDUSTRIELLES TRANSPORT DE SUBSTANCES R<br>t des rayons X à des fins industrielles ou scientifiqu<br>mbre d'ionisation (dfci) dans le cadre de la maintenance<br>reils en contenant   | ADIOACTIVES                                           |                                   |

Vous pouvez indiquer si vous **détenez et utilisez** l'analyseur ou si vous le **détenez sans l'utiliser** ou encore si vous **l'utilisez mais sans le détenir**.

|                           | Déclaration de détention/utilisation d'appareils électriques générant des rayons X à des fins industrielles ou scientifiques                             |
|---------------------------|----------------------------------------------------------------------------------------------------|
| Retour à l'accueil        | Les champs avec le symbole * sont o                                                                                                    |
| vité                      | Activité exercée                                                                                                    |
| risation existante        | Toute mise en œuvre en dehors des conditions normales prévues par le constructeur et en particulier celles conduisant à modifier les dispositifs de séc  |
| de la déclaration         | de blindage releve du regime d'autorisation (utilisez le formulaire papier AUTO/IND/GERI).                                                               |
| irant                     | Type d'activite *: ( Applications industrielles ou scientifiques (mesure de densite, fluorescence X, contrôle non destructif, etc.)                      |
| ation des appareils       | <ul> <li>Maintenance, contrôle technique, démonstration, formation, etc. d'appareils<br/>industriels, scientifiques, médicaux ou vétérinaires</li> </ul> |
| nisation de la            | Activité exercée *: Détention et utilisation                                                                                                    |
| protection                |                                                                                                    |
| isation de la déclaration |                                                                                                    |
|                           | Sauvegarder les modifications et poursuivre uite                                                                                                    |

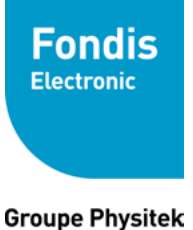

Pour l'étape 2, vous indiquez si vous avez déjà une autorisation :

#### 1) Vous n'avez pas encore d'autorisation

Cochez «non»

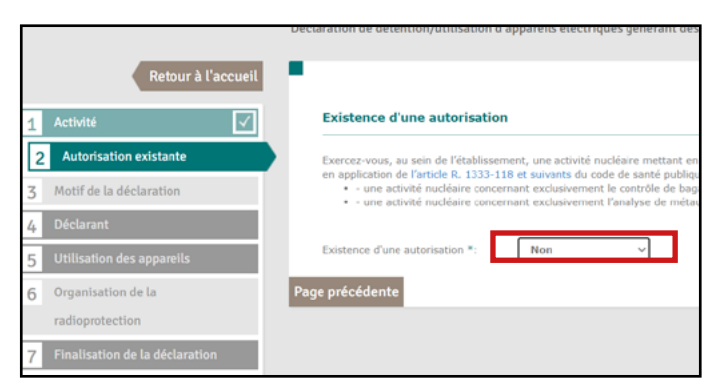

Pour l'étape 3, vous pouvez indiquer :

- si vous commencez une déclaration,
- si vous modifiez une déclaration existante
- si vous déclarez une cessation d'activité

Vous pouvez sélectionner «Déclaration initiale» puis cliquez sur «page suivante»

|                                  | Déclaration de détention/utilisation d'appareils électriques générant des rayons X à des fins |
|----------------------------------|-----------------------------------------------------------------------------------------------|
| Retour à l'accueil               |                                                                                               |
| 1 Activité                       | Déclaration                                                                                   |
| 2 Autorisation existante         | Nature de la déclaration *: Déclaration initiale                                              |
| 3 Motif de la déclaration        | Page précédente                                                                               |
| C Déclarant                      | A Sauve                                                                                       |
| Utilisation des appareils        | ·                                                                                             |
| Organisation de la               |                                                                                               |
| radioprotection                  |                                                                                               |
| 7 Finalisation de la déclaration |                                                                                               |

#### 2) Vous avez déjà une autorisation

Cochez «oui»

Sélectionnez «une activité nucléaire [...] tube radiogène de 5W» Indiquez votre n° SIGIS et votre référence

| Existence d'une autorisation *:                                  | Oui                                                      | v                                                                                                    |
|------------------------------------------------------------------|----------------------------------------------------------|----------------------------------------------------------------------------------------------------|
|                                                                  | <ul> <li>O Une activité<br/>d'un appare</li> </ul>       | é nucléaire concernant exclusivement le contrôle de bagages à l'aide<br>eil générateur de rayons X muni d'un convoyeur ?                                                                                                    |
|                                                                  | Une activité<br>fluorescence<br>a S0 kV et :<br>de S W ? | é nucléaire concernant exclusivement l'analyse de métaux par<br>ce x à l'aide d'agoralis électricaire. Rose ou mobiles, émettant des<br>ents X fonctionnant sous une différence de potentiel inférieure eu égale<br>avec une puissance électrique maximale appliquée au tube radiogène |
| Veuillez indiquer le nº SIGIS figur<br>sur votre autorisation *: | ant                                                      | ۲                                                                                                    |
|                                                                  |                                                          |                                                                                                    |

Ces informations sont présentes sur votre autorisation ASN actuelle en cours de validité.

Pour l'étape 3, le motif de la déclaration est une «modification d'une précédente déclaration», vous pouvez cliquer sur «page suivante»

| Déclaration                 |                                             |
|-----------------------------|---------------------------------------------|
| Nature de la déclaration *: | Modification d'une précédente déclaration v |
| age précédente              |                                             |
|                             | 🚔 Sau                                       |

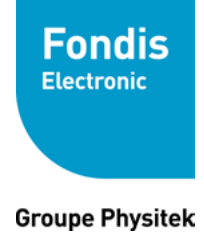

Ensuite, pour **l'étape 4**, vous pouvez remplir les champs vous concernant vous et votre établissement.

| Retour à l'accueil                                    | P                           |                                          | I vec le symbole * sont obligate                  |
|-------------------------------------------------------|-----------------------------|------------------------------------------|---------------------------------------------------|
| 1 Activité                                            | Déclarant (représen         | tant de la personne morale ou person     | nne physique responsable de l'activité nucléaire) |
| 2 Autorisation existante                              | Le déclarant est le respon- | sable de l'activité nucléaire envisagée. |                                                   |
| Motif de la déclaration                               | Qualité *:                  | Personne physique                        | ~                                                 |
| 4     Déclarant       5     Utilisation des appareils | Civilité *:                 | M. ~                                     | A cette étape, veillez à                          |
| Organisation de la radioprotection                    | Prénom *:                   |                                          | bien indiquer l'adresse                           |
|                                                       | Téléphone *•                |                                          | (= lieu de stockage)                              |

L'étape 5 concerne vos analyseurs :

Sélectionnez la catégorie « Appareils électriques, fixes ou mobiles, émettant des rayonnements X utilisés pour l'analyse des métaux »

|                                  | zohowu.                                                                                                    |
|----------------------------------|----------------------------------------------------------------------------------------------------|
| 4 Déclarant                      | <ul> <li>Enceinte avec convoyeur pour l         <ul> <li>i ou de sécurité des produits</li> <li>dans l'industrie agroalimentaire ou cosmétique</li> </ul> </li> </ul>                                                                                                    |
| 5 Utilisation des appareils      | Enceinte avec convoyeur pour le contrôle de bagages, de colis ou d'effets<br>personnels pour la recherche d'objets indésirables, à l'exclusion des appareils<br>forations re activité le activité de d'entétieur d'étables.                                                           |
| 6 Organisation de la             | ronctionnant selon le principe de retroditusion                                                                                                    |
| radioprotection                  | <ul> <li>Enceinte avec convoyeur pour la mesure de densité dans l'industrie<br/>agroalimentaire, cosmétique, textile, papetière ou des bitumes</li> </ul>                                                                                                    |
| 7 Finalisation de la déclaration | <ul> <li>Enceinte avec convoyeur pour la mesure d'épaisseur dans l'industrie<br/>agroalimentaire, cosmétique, textile, papetière ou des bitumes</li> </ul>                                                                                                    |
|                                  | <ul> <li>Enceinte avec convoyeur pour la mesure de niveau dans l'industrie<br/>agroalimentaire, cosmétique, textile, papetière ou des bitumes</li> </ul>                                                                                                    |
|                                  | <ul> <li>Enceinte avec convoyeur pour la mesure d'épaisseur de revêtement dans<br/>l'industrie agroalimentaire, cosmétique, textile, papetière ou des bitumes</li> </ul>                                                                                                    |
|                                  | <ul> <li>Enceinte avec convoyeur pour le contrôle de qualité dans l'industrie du bois, des<br/>fleurs et des pneumatiques</li> </ul>                                                                                                    |
|                                  | O Enceinte avec convoyeur pour le tri de déchets                                                                                                    |
|                                  | <ul> <li>Recherche et développement d'appareils générateurs de rayons X avec convoyeur<br/>soumis à déclaration</li> </ul>                                                                                                    |
|                                  | Appareils électriques, fixes ou mobiles, émettant des rayonnements X utilisés<br>pour l'analyse de métaux par fluorescence X                                                                                                    |
|                                  | Appareils électriques, fixes ou mobiles, émettant des rayonnements X utilisés pour l'analyse de métaux par fluorescence X, fonctionnant sous une différence<br>de potentiel inférieure ou égale à 50 kV et avec une puissance électrique maximale appliquée au tube radiogène de S W. |

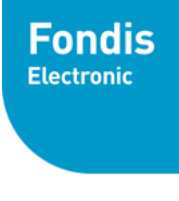

**Groupe Physitek** 

Vous devrez également indiquer :

| Site et localisation (Adresse exacte si différente de l'établissement) | Nombre total d'appareils | Dont mobiles | 0 |
|------------------------------------------------------------------------|--------------------------|--------------|---|
|                                                                        |                          |              |   |

Si vous stockez vos appareils dans différents endroits, vous pouvez «ajoutez une nouvelle ligne»

L'étape 6 concerne votre conseiller en radioprotection. Vous avez la possibilité d'ajouter un autre conseiller.

|   |                                | Déclaration de détention/utilisation d'app                | pareils électriques générant des ra | ayons X à des fins industrielles ou scientifiques |
|---|--------------------------------|-----------------------------------------------------------|-------------------------------------|---------------------------------------------------|
|   | Retour à l'accueil             | · · · · · · · · · · · · · · · · · · ·                     |                                     | Les champs avec le symbole = sont obligatoires.   |
| 1 | Activité 🗸                     | Conseiller en radioprotection 1                           | t.                                  |                                                   |
| 2 | Autorisation existante         | Civilité *:                                               | Mme. V                              |                                                   |
| 3 | Motif de la déclaration 🛛 🗹    | Nom *:                                                    |                                     |                                                   |
| 4 | Déclarant 🔀                    | Prénom *:                                                 |                                     |                                                   |
| 5 | Utilisation des appareils      | Téléphone *:                                              |                                     |                                                   |
| ( | 6 Organisation de la           | Courriel *:                                               |                                     | 0                                                 |
|   | radioprotection                | Lieu habituel de travail (ou service<br>d'affectation) *: |                                     |                                                   |
| 7 | Finalisation de la déclaration | Statut *:                                                 | Interne ~                           |                                                   |

Pour le statut du «conseiller», vous devrez choisir entre «interne» ou «externe».

Si votre PCR est externe à votre établissement, vous devrez indiquer le n° SIRET de sa société d'appartenance.

Une PCR externe doit avoir, au minimum, un niveau 2.

|                         | D'après le dècret nº 2018-437 du 4 juin 2018 relatif à la protection des travailleurs contre les risques dus aux<br>rayonnements ionisants :<br>« Jusqu'au 1er juillet 2021, les missions du conseiller en radioprotection prévues à l'article R. 4451-123 du code<br>du travail dans sa rédaction résultant du présent décret peuvent continuer à être confiées à une personne<br>compétente en radioprotection interne ou externe à l'établissement, dans les conditions prévues par les articles<br>R. 4451-107, R. 4451-108, et R. 4451-109 du code du travail dans leur rédaction en vigueur avant la publication<br>du présent décret.» |
|-------------------------|----------------------------------------------------------------------------------------------------|
|                         | Le responsable d'une activité nucléaire doit désigner au moins un conseiller en radioprotection. Ce conseiller en<br>radioprotection est actuellement :                                                                                                    |
|                         | <ul> <li>Soit une personne physique interne à l'établissement, dénommée « personne compétente en radioprotection<br/>», choisie parmi les personnes de l'établissement où s'exerce l'activité nucléaire ;</li> </ul>                                                                                                    |
|                         | - Soit une personne externe à l'établissement. En effet, la personne morale (visée par l'article R. 1333-18 du code de la santé publique), dénommée « Organisme compétent en radioprotection » (OCR) et dont la compétence sera attestée par une certification, ne se substituera qu'à terme (au plus tard au ler juillet 2021) au dispositif actuel permettant d'externaliser les missions de conseiller en radioprotection vers une personne physique.                                                                                                    |
| aciátá d'annartananca 🐮 |                                                                                                    |

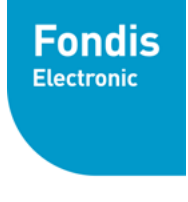

**Groupe Physitek** 

Pour l'étape 7, il vous est demandé de cocher toutes les cases avant de terminer la saisie de votre déclaration.

Vous recevrez un email de confirmation de demande de déclaration avec une pièce jointe reprenant les renseignements que vous avez indiqués.

Quelques jours après vous recevrez un récépissé de déclaration ASN. Vous pourrez nous transférer celui-ci.

|   |                             |              | Déclaration | de détention/utilisation d'appareils électriques générant des rayons X à des fins industrielles ou scientifiques                                                                                                    |  |
|---|-----------------------------|--------------|-------------|----------------------------------------------------------------------------------------------------|--|
|   | Retour à l                  | l'accueil    |             | Les champs avec le symbole * sont obligatoires.                                                                                                    |  |
| 1 | Activité                    | $\checkmark$ | Finali      | sation de la déclaration                                                                                                    |  |
| 2 | Autorisation existante      | $\checkmark$ | <b>⊠</b> *: | Dans le cas d'une source de rayonnements ionisants mobile, le responsable de l'activité nucléaire tient à la disposition de l'Autorité de sûreté nucléaire la liste des lieux où la source mobile est utilisée.                                                                          |  |
| 3 | Motif de la déclaration     | $\checkmark$ |             |                                                                                                    |  |
| 4 | Déclarant                   | ×            | <b>2</b> *: | Le déclarant tient en permanence à disposition des autorités compétentes et des organismes agréés chargés des contrôles de radioprotection<br>ou de l'Institut de radioprotection et de sûreté nucléaire les justificatifs attestant de l'exactitude des informations de sa déclaration. |  |
| 5 | Utilisation des appareils   | ×            | <b>Z</b>    |                                                                                                    |  |
| 6 | Organisation de la          | ×            | <b>1</b> 7: | Le déclarant confirme que les prescriptions générales imposées pour que l'exercice de ses activités relève du régime de la déclaration sont<br>respectées.                                                                                                    |  |
|   | radioprotection             |              |             |                                                                                                    |  |
| 7 | Finalisation de la déclarat | ion          | Page précé  | fedente Terminer la saisie                                                                                                    |  |
| _ |                             |              |             | Sauvegarder les modifications et poursuivre ultérieurement                                                                                                    |  |

| 1 Activité                | $\checkmark$ |
|---------------------------|--------------|
| 2 Autorisation existante  | ×            |
| 3 Motif de la déclaration | $\checkmark$ |
| 4 Déclarant               | $\mathbf{X}$ |

Une croix dans le menu indique qu'il manque des informations. Vous pouvez corriger en cliquant dessus.